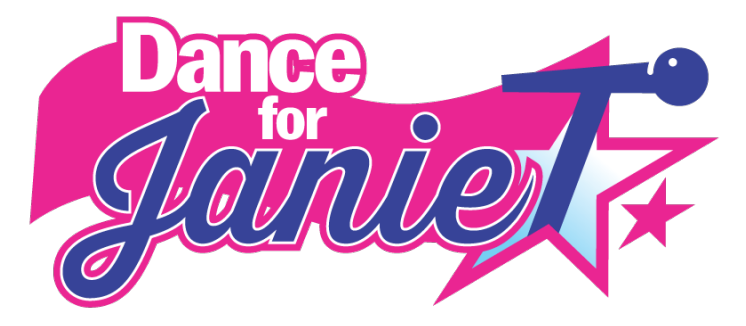

## Dance for Janie Fundraiser Sign Up - WITH event shirt Dance For Janie Fundraiser Link

Dancers will follow the following steps to create their profile under your studio team!

- 1. On the home landing page, click your studio logo to be redirected to your studio-specific site!
- 2. Click "Start Fundraising" on your specific studio page.
- 3. Create an account enter First Name, Last Name, Email, and Create Password to proceed.
- 4. Registration Type to register with a limited edition shirt, "Dance for Janie + t-shirt," and select "Individual' under role.
  - 1. If you are registering as a family, there is an option to add on multiple t-shirts!
- 5. Registration details:
  - 1. Set your fundraising goal! There is NO minimum goal that dancers are required to set!
  - 2. Dancers will have the option to make an initial donation toward their goal.
  - 3. Select t-shirt size! T-shirts are standard unisex sizing!
  - 4. Enter the dancer's address and phone number.
  - 5. There is an option to "Save and add additional participants". If a dancer has siblings or family members who wish to participate, they can be added here and managed under the initial dancer added.
- 6. Complete Registration
  - 1. Click the "Complete Registration!" Button
- 7. You will then review your registration. At the bottom of the page, you will be prompted to pay for your t-shirt.
  - 1. Payments can be made via applepay, Credit Card, or PayPal.
- 8. Thank you for registering
  - 1. Click "Customize Your Page"
  - 2. Dancers can then add a photo, tell their story, create their custom link (which will default to their first and last names), and connect to Facebook!
    - 1. Dancers have the option to skip these steps, too.
- 9. Start your fundraising!!
  - 1. Post your personal link to your social media and send it to your family members to ask for donations to reach your goal!

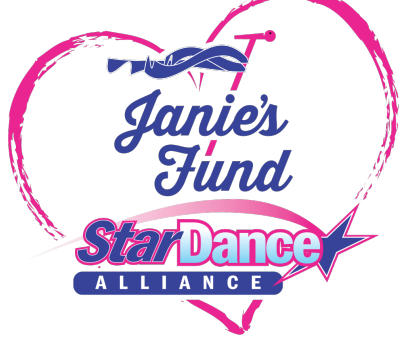